## Dell G5 5590

Setup und technische Daten

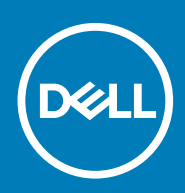

### Anmerkungen, Vorsichtshinweise und Warnungen

(i) ANMERKUNG: Eine ANMERKUNG macht auf wichtige Informationen aufmerksam, mit denen Sie Ihr Produkt besser einsetzen können.

VORSICHT: Ein VORSICHTSHINWEIS warnt vor möglichen Beschädigungen der Hardware oder vor Datenverlust und zeigt, wie diese vermieden werden können.

WARNUNG: Mit WARNUNG wird auf eine potenziell gefährliche Situation hingewiesen, die zu Sachschäden, Verletzungen oder zum Tod führen kann.

© 2018 – 2019 Dell Inc. oder Ihre Tochtergesellschaften. Alle Rechte vorbehalten. Dell, EMC und andere Marken sind Marken von Dell Inc. oder entsprechenden Tochtergesellschaften. Andere Marken können Marken ihrer jeweiligen Inhaber sein.

2019 - 11

# Inhaltsverzeichnis

| 2 Erstellen eines USB-Wiederherstellungslaufwerks für Window | /s6      |
|--------------------------------------------------------------|----------|
| 3 Ansichten des Dell G5 5590-Systems                         | 7        |
| Vorderseite                                                  |          |
| Rechts                                                       |          |
| Linke Seite                                                  | 7        |
| Basis                                                        |          |
| Anzeige                                                      |          |
| Rückseite                                                    |          |
| Unten                                                        |          |
|                                                              |          |
| 4 Technische Daten des Dell G5 5590-Systems                  |          |
| Abmessungen und Gewicht                                      |          |
| Prozessoren                                                  |          |
| Chipsatz                                                     |          |
| Arbeiteen einher                                             | ۵۱<br>۲z |
| Arbeitsspeicher                                              | نا<br>17 |
| Anschlusse und Stecker                                       | כا<br>۱۸ |
|                                                              |          |
| Audio                                                        | ID       |
| Speichel                                                     | 10<br>16 |
|                                                              |          |
| Speicher karten lieser                                       |          |
| l dstatul                                                    | 10       |
|                                                              |          |
| Touchpad-Gesten                                              |          |
| Netzadapter                                                  |          |
| Hvbride Stromversorauna                                      |          |
| Akku                                                         |          |
| Anzeiae                                                      |          |
| Finderabdruckleser (optional)                                |          |
| Video                                                        |          |
| Computerumgebung                                             |          |
| E Tastanlambinationan                                        |          |
| Ə TASTENKOMDINATIONEN                                        |          |
| 6 Erhalten von Hilfe und Kontaktaufnahme mit Dell            | 24       |

# Einrichten Ihres Dell G5 5590

(i) ANMERKUNG: Die Abbildungen in diesem Dokument können von Ihrem Computer abweichen, je nach der von Ihnen bestellten Konfiguration.

1. Schließen Sie den Netzadapter an und drücken Sie den Betriebsschalter.

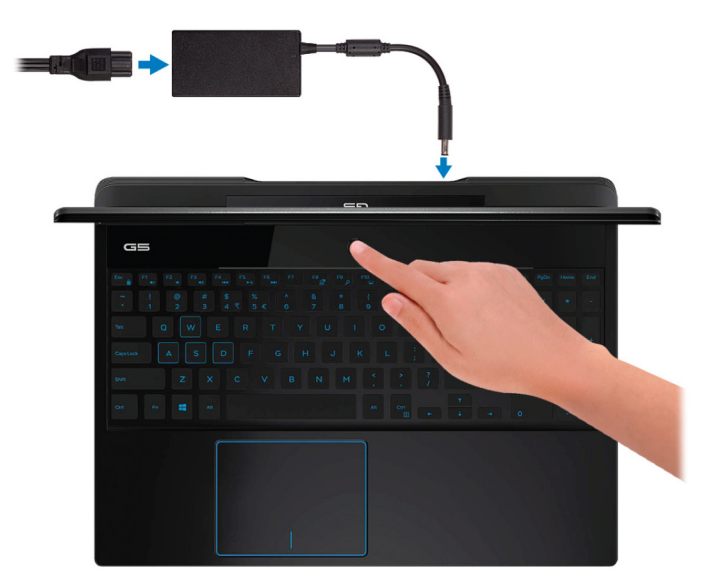

- () ANMERKUNG: Um Energie zu sparen, wechselt der Akku möglicherweise in den Energiesparmodus. Schließen Sie den Netzadapter an und drücken Sie den Betriebsschalter, um den Computer einzuschalten.
- 2. Betriebssystem-Setup fertigstellen.

### Für Ubuntu:

Befolgen Sie die Anweisungen auf dem Bildschirm, um das Setup abzuschließen. Weitere Informationen zur Installation und Konfiguration von Ubuntu finden Sie in den Artikeln SLN151664 und SLN151748 in der Wissensdatenbank unter www.dell.com/support.

#### Für Windows:

Befolgen Sie die Anweisungen auf dem Bildschirm, um das Setup abzuschließen. Beim Einrichten wird Folgendes von Dell empfohlen:

- Stellen Sie eine Verbindung zu einem Netzwerk für Windows-Updates her.
- () ANMERKUNG: Wenn Sie sich mit einem geschützten Wireless-Netzwerk verbinden, geben Sie das Kennwort für das Wireless-Netzwerk ein, wenn Sie dazu aufgefordert werden.
- Wenn Sie mit dem Internet verbunden sind, melden Sie sich mit einem Microsoft-Konto an oder erstellen Sie eins. Wenn Sie nicht mit dem Internet verbunden sind, erstellen Sie ein Konto offline.
- Geben Sie im Bildschirm Support and Protection (Support und Sicherung) Ihre Kontaktdaten ein.
- 3. Dell Apps im Windows-Startmenü suchen und verwenden empfohlen

### Tabelle 1. Dell Apps ausfindig machen

| Ressourcen | Beschreibung                                                                                                    |
|------------|----------------------------------------------------------------------------------------------------|
|            | Mein Dell                                                                                                    |
| Dell       | Zentrale Plattform für die wichtigsten Dell Anwendungen und andere wichtige Informationen über Ihren<br>Computer. Darüber hinaus werden Ihnen der Garantiestatus, empfohlenes Zubehör und<br>Softwareaktualisierungen angezeigt, falls verfügbar. |

| Ressourcen | Beschreibung                                                                                                    |
|------------|----------------------------------------------------------------------------------------------------|
|            | SupportAssist                                                                                                    |
| · − C      | Überprüft proaktiv den Funktionszustand der Hardware und Software des Computers. Das SupportAssist<br>OS Recovery Tool behebt Probleme mit dem Betriebssystem. Weitere Information finden Sie in der<br>SupportAssist-Dokumentation unter www.dell.com/support. |
|            | i ANMERKUNG: Klicken Sie in SupportAssist auf das Ablaufdatum, um den Service zu verlängern bzw. zu erweitern.                                                                                                    |
|            | Dell Update                                                                                                    |
| - <u></u>  | Aktualisiert Ihren Computer mit wichtigen Fixes und neuen Gerätetreibern, sobald sie verfügbar werden.<br>Weitere Informationen zur Verwendung von Dell Update finden Sie im Knowledge Base-Artikel SLN305843<br>unter www.dell.com/support                     |
|            | Dell Digital Delivery                                                                                                    |
|            | Laden Sie Software-Anwendungen herunter, die Sie erworben haben, die jedoch noch nicht auf dem<br>Computer vorinstalliert ist. Weitere Informationen zur Verwendung von Dell Digital Delivery finden Sie im                                                     |

4. Erstellen Sie ein Wiederherstellungslaufwerk für Windows.

() ANMERKUNG: Es wird empfohlen, ein Wiederherstellungslaufwerk für die Fehlerbehebung zu erstellen und Probleme zu beheben, die ggf. unter Windows auftreten.

Knowledge Base-Artikel 153764 unter www.dell.com/support.

Weitere Informationen finden Sie unter Erstellen eines USB-Wiederherstellungslaufwerks für Windows.

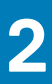

## Erstellen eines USB-Wiederherstellungslaufwerks für Windows

Erstellen Sie ein Wiederherstellungslaufwerk für die Fehlersuche und -behebung unter Windows. Es ist ein leeres USB-Flashlaufwerk mit einer Speicherkapazität von mindestens 16 GB erforderlich, um das Wiederherstellungslaufwerk zu erstellen.

- (i) ANMERKUNG: Dieser Vorgang kann bis zu 1 Stunde dauern.
- (i) ANMERKUNG: Die nachfolgenden Schritte variieren je nach installierter Windows-Version. Aktuelle Anweisungen finden Sie auf der Microsoft-Support-Website.
- 1. Schließen Sie das USB-Flashlaufwerk an Ihren Computer an.
- 2. Geben Sie in der Windows-Suche Wiederherstellung ein.
- Klicken Sie in den Suchergebnissen auf Create a Recovery Drive (Wiederherstellungslaufwerk erstellen). Das Fenster User Account Control (Benutzerkontosteuerung) wird angezeigt.
- Klicken Sie auf Yes (Ja), um fortzufahren.
   Das Feld Recovery Drive (Wiederherstellungslaufwerk) wird angezeigt.
- Wählen Sie Back up system files to the recovery drive (Systemdateien auf dem Wiederherstellungslaufwerk sichern) und klicken Sie auf Next (Weiter).
- 6. Wählen Sie USB flash drive (USB-Flashlaufwerk) und klicken Sie auf Next (Weiter). Es wird eine Meldung angezeigt, die angibt, dass alle auf dem USB-Flashlaufwerk vorhandenen Daten gelöscht werden.
- 7. Klicken Sie auf Erstellen.
- 8. Klicken Sie auf Finish (Fertigstellen).

Weitere Informationen zur Neuinstallation von Windows von einem USB-Wiederherstellungslaufwerk finden Sie im Abschnitt zum *Troubleshooting* im *Service-Handbuch* Ihres Produkts unter www.dell.com/support/manuals.

## Ansichten des Dell G5 5590-Systems

3

### Vorderseite

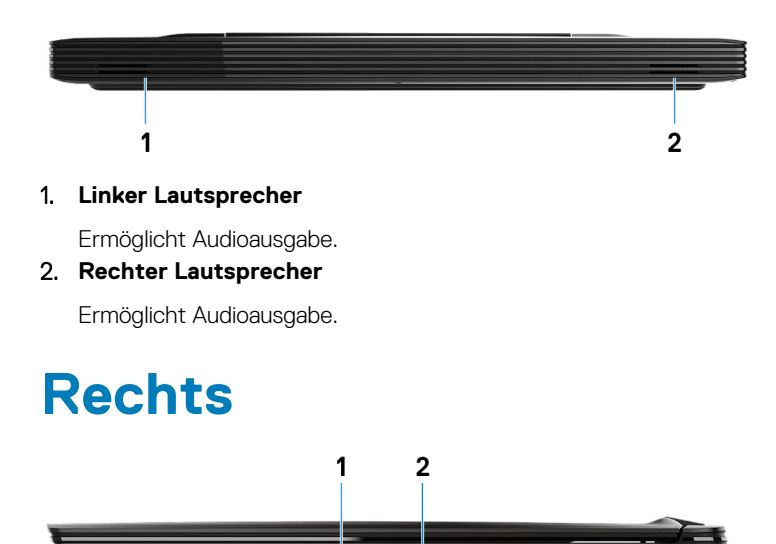

### 1. SD-Kartensteckplatz

Führt Lese- und Schreibvorgänge von und auf SD-Karten aus.

### 2. USB 3.1 Gen 1-Anschluss

Zum Anschluss von Peripheriegeräten, wie z. B. externen Speichergeräten und Druckern. Bietet Datenübertragungsgeschwindigkeiten von bis zu 5 Gbp/s.

### **Linke Seite**

Computer mit nVIDIA GeForce GTX 1050 oder GTX 1650

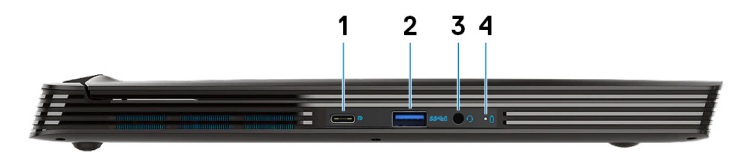

Computer mit nVIDIA GeForce RTX 2060 oder RTX 2070 Max-Q

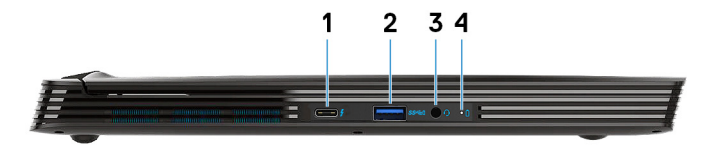

- 1. USB 3.1 Gen 2-Anschluss (Typ C)
  - DisplayPort Alt-Modus (nur bei Computern mit den Grafikkarten nVIDIA GeForce GTX 1050 Ti oder GTX 1650)

Zum Anschluss von Peripheriegeräten, wie z. B. externen Speichergeräten und Druckern.

Bietet Datenübertragungsgeschwindigkeiten von bis zu 5 Gbp/s. Mit PowerShare können Sie Ihr USB-Gerät sogar aufladen, wenn Ihr Computer ausgeschaltet ist.

- () ANMERKUNG: Wenn die Ladung des Akkus in Ihrem Computer weniger als 10 Prozent beträgt, müssen Sie den Netzadapter zum Laden des Computers anschließen und USB-Geräte mit dem PowerShare-Anschluss verbinden.
- () ANMERKUNG: Wenn ein USB-Gerät mit dem PowerShare-Anschluss verbunden wird, bevor der Computer ausgeschaltet ist oder sich im Ruhezustand befindet, müssen Sie es trennen und wieder anschließen, um den Ladevorgang zu ermöglichen.
- () ANMERKUNG: Bestimmte USB-Geräte werden möglicherweise nicht aufgeladen, wenn der Computer ausgeschaltet ist oder sich im Energiesparmodus befindet. Schalten Sie in derartigen Fällen den Computer ein, um das Gerät aufzuladen.
- Thunderbolt 3 / DisplayPort (Nur bei Computern mit den Grafikkarten nVIDIA GeForce RTX 2060 oder RTX 2070 Max-Q)

Unterstützt USB 3.1 Gen 2 (Typ C), DisplayPort 1.2, Thunderbolt 3 und ermöglicht zudem das Anschließen an einen externen Bildschirm über einen Bildschirmadapter. Bietet Datenübertragungsraten von bis zu 10 GBit/s für USB 3.1 Gen. 2 und bis zu 40 GBit/s für Thunderbolt 3.

() ANMERKUNG: Ein USB-Typ-C-auf-DisplayPort-Adapter ist erforderlich, um eine Verbindung zum DisplayPort-Gerät herzustellen (separat erhältlich).

### 2. USB 3.1 Gen 1-Anschluss mit PowerShare

Zum Anschluss von Peripheriegeräten, wie z. B. externen Speichergeräten und Druckern.

Bietet Datenübertragungsgeschwindigkeiten von bis zu 5 Gbp/s. PowerShare ermöglicht das Aufladen angeschlossener USB-Geräte. ANMERKUNG: Angeschlossene USB-Geräte werden nicht aufgeladen, wenn der Computer ausgeschaltet ist oder sich im Energiesparmodus befindet. Schalten Sie zum Starten des Ladevorgangs angeschlossener Geräte den Computer ein.

### 3. Headset-Anschluss

Zum Anschluss eines Kopfhörers oder eines Headsets (Kopfhörer-Mikrofon-Kombi).

### 4. Akkustatusanzeige/Festplattenaktivitätsanzeige

Zeigt den Akkuladezustand oder die Festplattenaktivität an.

- (i) ANMERKUNG: Festplattenaktivitätsanzeige wird nur auf Computern mit einer Festplatte unterstützt.
- ANMERKUNG: Drücken Sie Fn+H, um zwischen der Akkustatusanzeige und der Festplattenaktivitätsanzeige umzuschalten.

### **Basis**

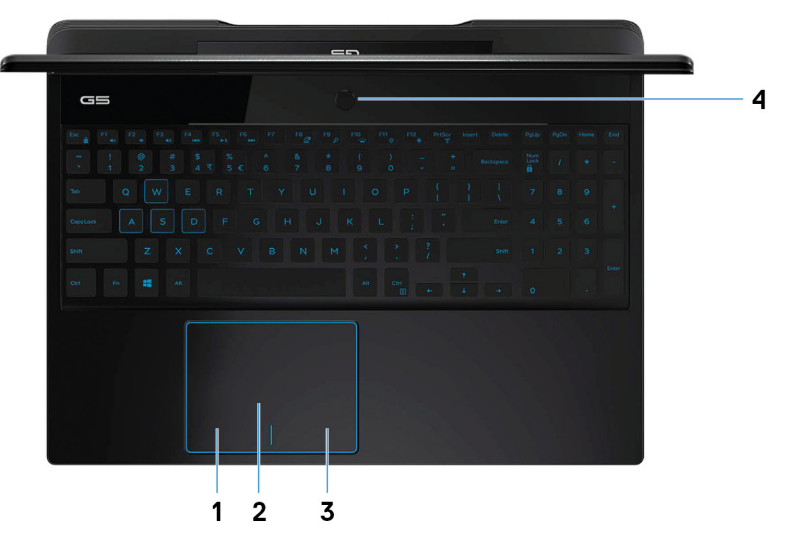

1. Linker Mausklickbereich

Drücken Sie hier, um mit der linken Maustaste zu klicken.

### 2. Touchpad

Bewegen Sie den Finger über das Touchpad, um den Mauszeiger zu bewegen. Tippen Sie, um mit der linken Maustaste zu klicken und tippen Sie mit zwei Fingern, um mit der rechten Maustaste zu klicken.

### 3. Rechter Mausklickbereich

Drücken Sie hier, um mit der rechten Maustaste zu klicken.

### 4. Betriebsschalter mit optionalem Fingerabdruckleser

Drücken Sie den Betriebsschalter, um den Computer einzuschalten, wenn er ausgeschaltet, im Ruhezustand oder im Standby-Modus ist.

Wenn der Computer eingeschaltet ist, drücken Sie den Betriebsschalter, um das System in den Ruhezustand zu versetzen. Halten Sie den Betriebsschalter 10 Sekunden lang gedrückt, um das Herunterfahren des Computers zu erzwingen.

Wenn der Betriebsschalter über einen Fingerabdruckleser verfügt, platzieren Sie Ihren Finger auf dem Betriebsschalter, um sich anzumelden.

- (i) ANMERKUNG: Sie können das Verhalten des Betriebsschalters in Windows anpassen. Weitere Informationen finden Sie unter *Me and My Dell* (Ich und mein Dell) unter www.dell.com/support/manuals.
- (i) ANMERKUNG: Die Stromversorgungsanzeige auf dem Betriebsschalter ist nur auf Computern ohne Fingerabdruckleser verfügbar. Computer mit integriertem Fingerabdruckleser im Betriebsschalter verfügen über keine Stromversorgungsanzeige auf dem Betriebsschalter.
- (i) ANMERKUNG: Halten Sie zum Zurücksetzen des Akkus den Betriebsschalter 25 Sekunden lang gedrückt.

## Anzeige

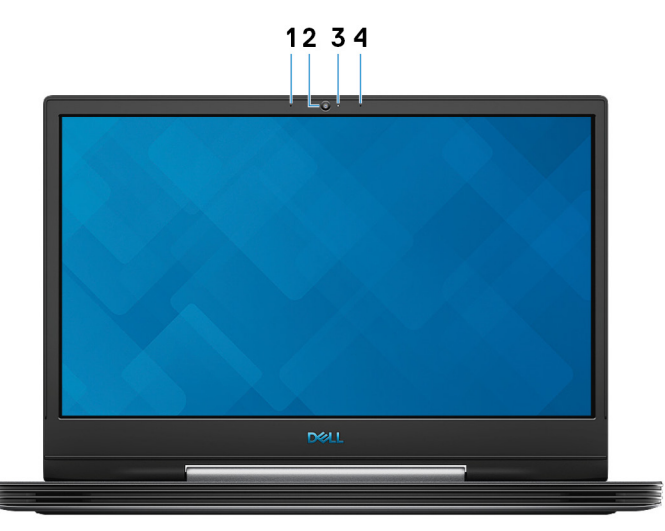

### 1. Linkes Mikrofon

Ermöglicht digitale Toneingaben für Audioaufnahmen und Sprachanrufe.

2. Kamera

Ermöglicht Video-Chats, Fotoaufnahmen und Videoaufzeichnungen.

### 3. Kamerastatusanzeige

Leuchtet, wenn die Kamera verwendet wird.

### 4. Rechtes Mikrofon

Ermöglicht digitale Toneingaben für Audioaufnahmen und Sprachanrufe.

## Rückseite

Computer mit nVIDIA GeForce GTX 1050 oder GTX 1650

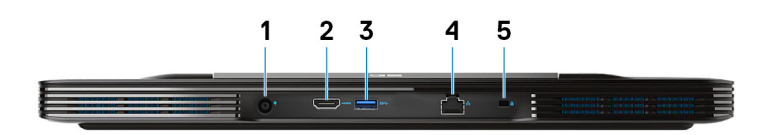

#### 1. Netzadapteranschluss

Zum Anschluss eines Netzadapters, um den Computer mit Strom zu versorgen.

### 2. HDMI-Anschluss

Anschluss an ein TV-Gerät oder ein anderes HDMI-In-fähiges Gerät. Stellt Audio- und Videoausgang zur Verfügung.

#### 3. USB 3.1 Gen 1-Anschluss

Zum Anschluss von Peripheriegeräten, wie z. B. externen Speichergeräten und Druckern. Bietet Datenübertragungsgeschwindigkeiten von bis zu 5 Gbp/s.

### 4. Netzwerkanschluss

Anschluss eines Ethernet-Kabels (RJ45) von einem Router oder Breitbandmodem für den Netzwerk- oder Internetzugang.

#### 5. Sicherheitskabeleinschub (keilförmig)

Anschluss eines Sicherheitskabels, um unbefugtes Bewegen des Computers zu verhindern.

#### Computer mit nVIDIA GeForce RTX 2060, RTX 2070 Max-Q oder RTX 1660 Ti

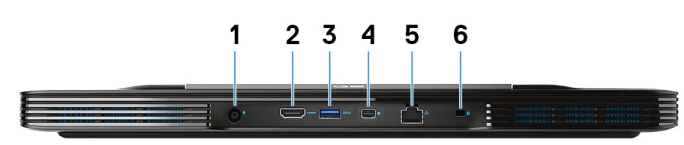

#### 1. Netzadapteranschluss

Zum Anschluss eines Netzadapters, um den Computer mit Strom zu versorgen.

### 2. HDMI-Anschluss

Anschluss an ein TV-Gerät oder ein anderes HDMI-In-fähiges Gerät. Stellt Audio- und Videoausgang zur Verfügung.

#### 3. USB 3.1 Gen 1-Anschluss

Zum Anschluss von Peripheriegeräten, wie z. B. externen Speichergeräten und Druckern. Bietet Datenübertragungsgeschwindigkeiten von bis zu 5 Gbp/s.

### 4. Mini-DisplayPort

Dient zum Anschließen an einen Fernseher oder ein anderes DisplayPort-fähiges Gerät. Stellt Audio- und Videoausgang zur Verfügung.

### (i) ANMERKUNG: Nur bei Computern mit den Grafikkarten nVIDIA GeForce RTX 2060, RTX 2070 Max-Q oder GTX 1660 Ti.

#### 5. Netzwerkanschluss

Anschluss eines Ethernet-Kabels (RJ45) von einem Router oder Breitbandmodem für den Netzwerk- oder Internetzugang.

6. Sicherheitskabeleinschub (keilförmig)

Anschluss eines Sicherheitskabels, um unbefugtes Bewegen des Computers zu verhindern.

### Unten

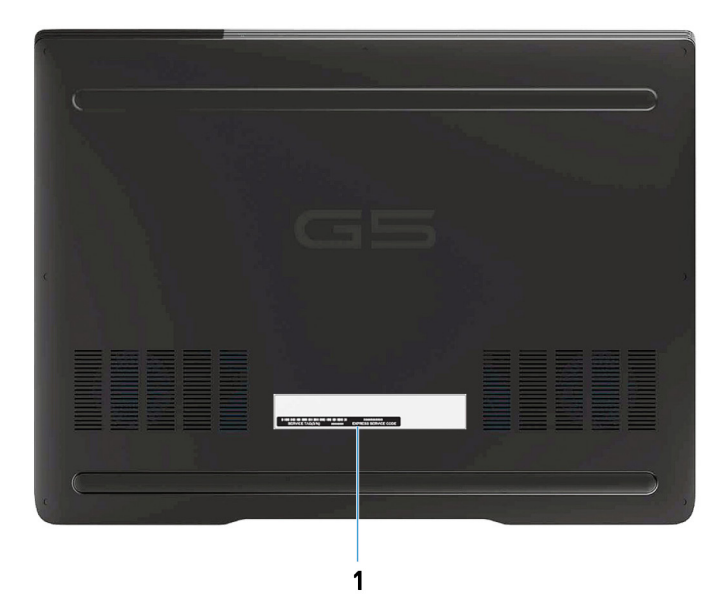

### 1. Service-Tag-Etikett

Die Service-Tag-Nummer ist eine eindeutige alphanumerische Kennung, mit der Dell Servicetechniker die Hardware-Komponenten in Ihrem Computer identifizieren und auf die Garantieinformationen zugreifen können.

# Technische Daten des Dell G5 5590-Systems

## **Abmessungen und Gewicht**

### **Tabelle 2. Abmessungen und Gewicht**

| Beschreibung | Werte                                                                                                    |
|--------------|----------------------------------------------------------------------------------------------------|
| Höhe:        |                                                                                                    |
| Vorderseite  | 23,70 mm (0,93 Zoll)                                                                                            |
| Rückseite    | 21,42 mm (0,84 Zoll)                                                                                            |
| Breite       | 364,30 mm (14,34 Zoll)                                                                                          |
| Tiefe        | 273,40 mm (10,76 Zoll)                                                                                          |
| Gewicht      | 2,84 kg (6,27 lb)                                                                                               |
|              | (i) ANMERKUNG: Das Gewicht des Computers variiert je nach bestellter Konfiguration und Fertigungsunterschieden. |

### Prozessoren

### Tabelle 3. Prozessoren

| Beschreibung               |                                              | Werte                                        |                                             |                                          |                                          |
|----------------------------|----------------------------------------------|----------------------------------------------|---------------------------------------------|------------------------------------------|------------------------------------------|
| Prozessoren                | Intel Core<br>i5-8300HQ der<br>8. Generation | Intel Core<br>i7-8750HQ der<br>8. Generation | Intel Core<br>i5-9300H der<br>9. Generation | Intel Core i7-9750H der<br>9. Generation | Intel Core i9-9980H der<br>9. Generation |
| Wattleistung               | 45 W                                         | 45 W                                         | 45 W                                        | 45 W                                     | 45 W                                     |
| Anzahl der Kerne           | 4                                            | 6                                            | 4                                           | 6                                        | 8                                        |
| Anzahl der Threads         | 8                                            | 12                                           | 8                                           | 12                                       | 16                                       |
| Geschwindigkeit            | Bis zu 4,0 GHz                               | Bis zu 4,1 GHz                               | Bis zu 4,1 GHz                              | Bis zu 4,5 GHz                           | Bis zu 4,8 GHz                           |
| Cache                      | 8 MB                                         | 9 MB                                         | 8 MB                                        | 12 MB                                    | 16 MB                                    |
| Integrierte<br>Grafikkarte | Intel UHD-<br>Grafikkarte 630                | Intel UHD-<br>Grafikkarte 630                | Intel UHD-<br>Grafikkarte 630               | Intel UHD-Grafikkarte<br>630             | Intel UHD-Grafikkarte<br>630             |

### Chipsatz

### Tabelle 4. Chipsatz

| Beschreibung | Werte                              |                                       |  |
|--------------|------------------------------------|---------------------------------------|--|
| Prozessor    | Intel Core i5/i7 der 8. Generation | Intel Core i5/i7/i9 der 9. Generation |  |
| Chipsatz     | HM370                              | HM370                                 |  |

| Beschreibung        |               | Werte         |
|---------------------|---------------|---------------|
| DRAM-Busbreite      | 64 Bit        | 64 Bit        |
| Flash-EPROM         | 16 MB         | 16 MB         |
| PCIe-Bus            | Bis zu Gen3.0 | Bis zu Gen3.0 |
| Externe Busfrequenz | Bis zu 4 GT/s | Bis zu 4 GT/s |

## Betriebssystem

- Windows 10 Home (64 Bit)
- Windows 10 Professional (64 Bit)
- Ubuntu

(i) ANMERKUNG: Die Ubuntu-Version variiert je nach Region.

## Arbeitsspeicher

### Tabelle 5. Arbeitsspeicher

| Beschreibung                 | Werte                                                                                                    |  |
|------------------------------|----------------------------------------------------------------------------------------------------|--|
| Steckplätze                  | zwei SODIMM-Steckplätze                                                                                                    |  |
| Тур                          | DDR4                                                                                                    |  |
| Geschwindigkeit              | Bis zu 2666 MHz                                                                                                    |  |
| Speicher (Maximum)           | 32 GB                                                                                                    |  |
| Speicher (Minimum)           | 4 GB                                                                                                    |  |
| Speichergröße pro Steckplatz | 4 GB, 8 GB und 16 GB                                                                                                    |  |
| Unterstützte Konfigurationen | <ul> <li>4 GB DDR4 bei 2.666 MHz (1 x 4 GB)</li> <li>8 GB DDR4, 2666 MHz (2 x 4 GB)</li> <li>8 GB DDR4 bei 2.666 MHz (1 x 8 GB)</li> <li>12 GB DDR4 bei 2.666 MHz (1 x 4 GB + 1 x 8 GB)</li> <li>16 GB DDR4, 2666 MHz (2 x 8 GB)</li> </ul> |  |

- · 16 GB DDR4 bei 2.666 MHz (1 x 16 GB)
- 32 GB DDR4, 2666 MHz (2 x 16 GB)

## Anschlüsse und Stecker

| Tabelle 6. Anschlüsse und Stecker |                                                                                                    |  |  |
|-----------------------------------|----------------------------------------------------------------------------------------------------|--|--|
| Extern:                           |                                                                                                    |  |  |
| Netzwerk                          | Ein RJ-45-Anschluss                                                                                                    |  |  |
| USB                               | <ul> <li>Ein Thunderbolt 3-Port (USB 3.1, Gen 2, Type-C) / DisplayPort<br/>(nur bei Computern mit den Grafikkarten nVIDIA GeForce RTX<br/>2060 oder RTX 2070 Max-Q) oder ein USB 3.1-Gen2-Port<br/>(Type-C) mit DisplayPort-Alt-Modus (nur bei Computern mit<br/>den Grafikkarten NVIDIA GeForce GTX 1050 Ti und GTX 1650)</li> </ul> |  |  |

### Extern:

|                       | <ul> <li>Ein Mini DisplayPort (nur bei Computern mit den Grafikkarten nVIDIA GeForce RTX 2060, RTX 2070 Max-Q oder GTX 1660 Ti)</li> <li>Ein USB 3.1 Gen 1-Port mit PowerShare</li> <li>Zwei USB 3.1 Gen 1-Ports</li> </ul>                                      |  |
|-----------------------|----------------------------------------------------------------------------------------------------|--|
| Audio                 | Ein Headset-Anschluss (Mikrofon/Kopfhörer-Kombi)                                                                                                    |  |
| Video                 | Ein HDMI 2.0b-Anschluss                                                                                                    |  |
| Medienkartenlesegerät | Ein SD-Kartensteckplatz                                                                                                    |  |
| Docking-Port          | Unterstützt über USB-Typ-C-Port                                                                                                    |  |
| Netzadapteranschluss  | Unterstützt                                                                                                    |  |
| Security (Sicherheit) | Vorrichtung für Wedge-Sicherheitsschloss                                                                                                    |  |
| Intern:               |                                                                                                    |  |
| M.2                   | <ul> <li>Ein PCle-NVMe-Steckplatz (Gen 3x2) für M.2-2230-Solid-State-Laufwerk, ein PCle-NVMe-Steckplatz (Gen 3x4) für 2280-Solid-State-Laufwerk oder Intel Optane-Speicher</li> <li>Ein PCle-Steckplatz (Gen 3x2) für Wi-Fi- und Bluetooth-Kombikarte</li> </ul> |  |
|                       | ANMERKUNG: Weitere Informationen über die<br>Funktionen der verschiedenen M.2-Karten finden Sie im                                                                                                    |  |

Artikel SLN301626 in der Knowledge Base.

## Kommunikation

### Ethernet

### Tabelle 7. Ethernet – Technische Daten

| Beschreibung     | Werte                                                                                                    |  |
|------------------|----------------------------------------------------------------------------------------------------|--|
| Modellnummer     | <ul> <li>Realtek GB LAN f ür GTX 1050 Ti</li> <li>Killer GB E2500V2 f ür RTX 2060 oder RTX 2070 Max-Q</li> </ul> |  |
| Übertragungsrate | 10/100/1000 MBit/s                                                                                               |  |

### Wireless-Modul

### Tabelle 8. Wireless-Modul – Technische Daten

| Beschreibung                |                               | Werte                                            | e                         |  |
|-----------------------------|-------------------------------|--------------------------------------------------|---------------------------|--|
| Modellnummer                | Qualcomm QCA61x4A<br>(DW1820) | Intel 9560 2x2 ac (Intel 9560<br>2x2 ac (80 MHz) | Rivet Killer 1550 2x2 ac  |  |
| Übertragungsrate            | Bis zu 867 Mbit/s             | Bis zu 867 Mbit/s                                | Bis zu 1,73 Gbit/s        |  |
| Unterstützte Frequenzbänder | Dual-Band 2,4 GHz / 5 GHz     | Dual-Band 2,4 GHz / 5 GHz                        | Dual-Band 2,4 GHz / 5 GHz |  |
| WLAN-Standards              | • Wi-Fi 802.11a/b/g           | • Wi-Fi 802.11a/b/g                              | • Wi-Fi 802.11a/b/g       |  |

| Beschreibung    |                                                                                                    | Werte                                                                                               |                                                                                                    |
|-----------------|----------------------------------------------------------------------------------------------------|----------------------------------------------------------------------------------------------------|----------------------------------------------------------------------------------------------------|
|                 | <ul> <li>Wi-Fi 4 (Wi-Fi 802.11n)</li> <li>Wi-Fi 5 (Wi-Fi 802.11ac)</li> </ul>                          | <ul> <li>Wi-Fi 4 (Wi-Fi 802.11n)</li> <li>Wi-Fi 5 (Wi-Fi 802.11ac)</li> </ul>                       | <ul> <li>Wi-Fi 4 (Wi-Fi 802.11n)</li> <li>Wi-Fi 5 (Wi-Fi 802.11ac)</li> </ul>                       |
| Verschlüsselung | <ul> <li>WEP 64 Bit und 128 Bit</li> <li>AES-CCMP</li> <li>TKIP</li> </ul>                             | <ul> <li>WEP 64 Bit und 128 Bit</li> <li>AES-CCMP</li> <li>TKIP</li> </ul>                          | <ul> <li>WEP 64 Bit und 128 Bit</li> <li>AES-CCMP</li> <li>TKIP</li> </ul>                          |
| Bluetooth       | Bluetooth 4.2<br>() ANMERKUNG: Bluetooth<br>4.2 wird vom neuesten<br>Windows 10-Update<br>unterstützt. | Bluetooth 5.0<br>ANMERKUNG: Bluetooth<br>5.0 wird vom neuesten<br>Windows 10-Update<br>unterstützt. | Bluetooth 5.0<br>ANMERKUNG: Bluetooth<br>5.0 wird vom neuesten<br>Windows 10-Update<br>unterstützt. |

## Audio

### Tabelle 9. Audio

| Beschreibung             |        | Werte                                                                                                    |  |
|--------------------------|--------|----------------------------------------------------------------------------------------------------|--|
| Controller               |        | Realtek ALC3204-CG mit Unterstützung für Nahimic Audio                                                                                                    |  |
| Stereo-Konvertierung     |        | Unterstützt                                                                                                    |  |
| Interne Schnittstelle    |        | HDA (High Definition Audio)-Schnittstelle                                                                                                    |  |
| Externe Schnittstelle    |        | <ul> <li>Universal-Audiobuchse mit Unterstützung für Headsets/<br/>Kopfhörer/Line-out/Mikrofon/Line-In-Funktion</li> <li>Digital-Array-Mikrofon in der Kamerabaugruppe</li> </ul> |  |
| Lautsprecher             |        | Zwei                                                                                                    |  |
| Interner Verstärker      |        | Unterstützt                                                                                                    |  |
| Externe Lautstärkeregler |        | Unterstützt durch Tastenkombinationen                                                                                                    |  |
| Lautsprecherausgang:     |        |                                                                                                    |  |
| Durchso                  | chnitt | 2 W                                                                                                    |  |
| Maximu                   | IM     | 2,5 W                                                                                                    |  |
| Subwoofer-Ausgang        |        | Nicht unterstützt                                                                                                    |  |
| Mikrofon                 |        | Einprozessorsystem                                                                                                    |  |

## Speicher

Der Computer unterstützt eine der folgenden Konfigurationen:

- Ein 2,5-Zoll-Festplattenlaufwerk
- · Ein M.2-2230-Solid-State-Laufwerk oder ein M.2-2280-Solid-State-Laufwerk
- Ein 2,5-Zoll-Festplattenlaufwerk und ein M.2-2280-Solid-State-Laufwerk
- Ein 2,5-Zoll-Festplattenlaufwerk und ein Intel Optane-Speicher (M.2)

### (i) ANMERKUNG: Das primäre Laufwerk Ihres Computers variiert je nach Speicherkonfiguration.

### Bei Computern:

- mit einem M.2-Laufwerk ist das M.2-Laufwerk das primäre Laufwerk
- ohne M.2-Laufwerk ist das 2,5-Zoll-Festplattenlaufwerk das primäre Laufwerk

#### Tabelle 10. Speicherspezifikationen

| Bauweise                                                                                                    | Schnittstellentyp        | Kapazität                                                                                                    |
|----------------------------------------------------------------------------------------------------|--------------------------|----------------------------------------------------------------------------------------------------|
| Ein 2,5-Zoll-Festplattenlaufwerk (HDD)   ANMERKUNG: Festplattenlaufwerk wird nur bei Computern mit 4-Zellen-Batterie unterstützt. | SATA                     | <ul> <li>500 GB (7.200 RPM)</li> <li>1 TB (5400 RPM)</li> <li>2 TB (5400 1/min)</li> <li>1 TB (5.400 RPM) + 8-GB-<br/>Hybridlaufwerk</li> </ul> |
| Ein M.2-2230-SSD-Laufwerk                                                                                                    | PCIe NVMe 3x2, Klasse 35 | Bis zu 512 GB                                                                                                    |
| Ein M.2-2280-SSD-Laufwerk                                                                                                    | PCIe NVMe 3x4, Klasse 40 | Bis zu 1 TB                                                                                                    |

### **Intel Optane-Speicher**

Intel Optane-Speicher fungiert nur als Speicherbeschleuniger. Er ersetzt weder den im Computer installierten Arbeitsspeicher noch sorgt er für zusätzlichen Arbeitsspeicher.

### (i) ANMERKUNG: Intel Optane-Speicher wird auf Computern unterstützt, die die folgenden Anforderungen erfüllen:

- Intel Core i3/i5/i7-Prozessor der 7. Generation oder höher
- Windows 10 (64 Bit) oder höher (Anniversary Update)
- Aktuelle Treiberversion für Intel Rapid-Storage-Technik

### **Tabelle 11. Intel Optane-Speicher**

| Beschreibung                 | Werte                      |
|------------------------------|----------------------------|
| Тур                          | Speicherbeschleuniger      |
| Schnittstelle                | PCle NVMe 3.0x2 oder 3.0x4 |
| Anschluss                    | M.2 2280                   |
| Unterstützte Konfigurationen | 16 GB und 32 GB            |
| Kapazität                    | Bis zu 32 GB               |
|                              |                            |

### Speicherkartenleser

#### Tabelle 12. Technische Daten des Medienkartenlesegeräts

| Beschreibung        | Werte                                                                                                    |
|---------------------|----------------------------------------------------------------------------------------------------|
| Тур                 | Ein SD-Kartensteckplatz                                                                                                    |
| Unterstützte Karten | <ul> <li>Secure Digital (SD)</li> <li>SDHC-Karte (Secure Digital High Capacity)</li> <li>SD Extended Capacity (SDXC)</li> </ul> |

### Tastatur

### Tabelle 13. Tastatur

| Beschreibung | Werte                                                                                                    |  |
|--------------|----------------------------------------------------------------------------------------------------|--|
| Тур          | <ul> <li>Standardtastatur ohne Hintergrundbeleuchtung</li> <li>Tastatur mit Hintergrundbeleuchtung (optional)</li> <li>RGB-Tastatur mit vier Zonen (optional)</li> </ul> |  |

| Beschreibung      | Werte                                                                                                    |
|-------------------|----------------------------------------------------------------------------------------------------|
| Layout            | QWERTY                                                                                                    |
| Anzahl der Tasten | <ul> <li>USA und Kanada: 101 Tasten</li> <li>Großbritannien: 102 Tasten</li> <li>Japan: 105 Tasten</li> </ul> |
| Größe             | X = 19,05 mm Tasten-Pitch<br>Y = 18,05 mm Tasten-Pitch                                                        |
| Tastaturbefehl    | Weitere Informationen über Tastenkombinationen finden Sie unter Tastenkombinationen.                          |

## Kamera

### Tabelle 14. Kamera

| Beschreibung                  | Werte                       |
|-------------------------------|-----------------------------|
| Anzahl der Kameras            | Einprozessorsystem          |
| Тур                           | RGB-Kamera mit HD-Auflösung |
| Standort                      | Vorderseite                 |
| Sensortyp                     | CMOS Sensortechnologie      |
| Auflösung:                    |                             |
| Standbild                     | 0,92 Megapixel (HD)         |
| Video                         | 1280 x 720 (HD) bei 30 fps  |
| Diagonaler Betrachtungswinkel | 78,6 Grad                   |

## Touchpad

### Tabelle 15. Touchpad

| Beschreibung |            | Werte              |  |
|--------------|------------|--------------------|--|
| Auflösung:   |            |                    |  |
|              | Horizontal | 1.229 Pixel        |  |
|              | Vertikal   | 929 Pixel          |  |
| Abmessungen: |            |                    |  |
|              | Horizontal | 105 mm (4,13 Zoll) |  |
|              | Vertikal   | 80 mm (3,15 Zoll)  |  |

### **Touchpad-Gesten**

Weitere Informationen über Touchpad-Gesten für Windows 10 finden Sie im Microsoft Knowledge Base-Artikel 4027871 unter support.microsoft.com.

## Netzadapter

### Tabelle 16. Netzadapter Technische Daten

| Beschreibung               | Werte                                |                                      |
|----------------------------|--------------------------------------|--------------------------------------|
| Тур                        | 130 W                                | 180 W                                |
| Durchmesser (Anschluss)    | 7,4 mm                               | 7,4 mm                               |
| Eingangsspannung           | 100–240 V Wechselspannung            | 100–240 V Wechselspannung            |
| Eingangsfrequenz           | 50-60 Hz                             | 50-60 Hz                             |
| Eingangsstrom (maximal)    | 1,80 A/2,50 A                        | 2,34 A                               |
| Ausgangsstrom (Dauerstrom) | 6,70 A                               | 9,23 A                               |
| Ausgangsnennspannung       | 19,50 V Gleichspannung               | 19,50 V Gleichspannung               |
| Temperaturbereich:         |                                      |                                      |
| Betrieb                    | 0 °C bis 40 °C (32 °F bis 104 °F)    | 0 °C bis 40 °C (32 °F bis 104 °F)    |
| Bei Lagerung               | -40 °C bis 70 °C (-40 °F bis 158 °F) | -40 °C bis 70 °C (-40 °F bis 158 °F) |

### Hybride Stromversorgung

Durch die hybride Stromversorgung wird eine optimale Leistung des Systems bei hoher Auslastung ermöglicht, etwa bei der Ausführung grafik- und prozessorintensiver Spiele. Dies geschieht durch Koordinierung der Stromzufuhr von Netzteil und Batterie. Diese Funktion ist so lange aktiviert, wie die Batteriekapazität mehr als 10 % beträgt.

Wenn die hybride Stromversorgung aktiviert ist, können diese Ereignisse auftreten:

- · Die Batterie wird nicht aufgeladen, wenn das Gerät an den Netzadapter angeschlossen ist.
- · Die Batterie lädt langsam, wenn das Gerät an den Netzadapter angeschlossen ist.
- · Batterie entlädt sich, wenn das Gerät an den Netzadapter angeschlossen ist.

Wenn die Batterieladung unter 10 % fällt, wird die hybride Stromversorgung deaktiviert, wodurch es zu einer Verschlechterung der Systemleistung kommen kann. Die Batterie wird aufgeladen, sobald das System nicht mehr stark ausgelastet ist.

### Akku

#### Tabelle 17. Akku

| Beschreibung      | Werte                                                                | Werte                                                                |
|-------------------|----------------------------------------------------------------------|----------------------------------------------------------------------|
| Тур               | Intelligente Lithium-Ionen-/Polymer-Batterie<br>mit 4 Zellen (60 Wh) | Intelligente Lithium-Ionen-/Polymer-Batterie<br>mit 6 Zellen (90 Wh) |
|                   | (i) ANMERKUNG: Ein Festplattenlaufwer<br>Batterie zur Verfügung.     | k steht nur auf Computern mit 4-Zellen-                              |
| Spannung          | 15,20 V Gleichspannung                                               | 11,40 V Gleichspannung                                               |
| Gewicht (maximal) | 0,25 kg (0,556 lb)                                                   | 0,37 kg (0,82 lb)                                                    |
| Abmessungen:      |                                                                      |                                                                      |
| Höhe              | 11,60 mm (0,46 Zoll)                                                 | 11,60 mm (0,46 Zoll)                                                 |
| Breite            | 222,20 mm (8,75 Zoll)                                                | 332,65 mm (13,10 Zoll)                                               |

| Beschreib    | ung          | Werte                                                                                                    | Werte                                                                                                    |
|--------------|--------------|----------------------------------------------------------------------------------------------------|----------------------------------------------------------------------------------------------------|
|              | Tiefe        | 74,20 mm (2,92 Zoll)                                                                                                    | 74,20 mm (2,92 Zoll)                                                                                                    |
| Temperatur   | bereich:     |                                                                                                    |                                                                                                    |
|              | Betrieb      | 0 °C bis 35 °C (32 °F bis 95 °F)                                                                                                    | 0 °C bis 35 °C (32 °F bis 95 °F)                                                                                                    |
|              | Bei Lagerung | -40 °C bis 65 °C (–40°F bis 149°F)                                                                                                    | -40 °C bis 65 °C (-40°F bis 149°F)                                                                                                    |
| Betriebsdau  | ier          | Hängt von den vorherrschenden<br>Betriebsbedingungen ab und kann unter<br>gewissen verbrauchsintensiven Bedingungen<br>erheblich kürzer sein.                                                                                                    | Hängt von den vorherrschenden<br>Betriebsbedingungen ab und kann unter<br>gewissen verbrauchsintensiven<br>Bedingungen erheblich kürzer sein.                                                                                                    |
| Ladezeit (ca | a.)          | 4 Stunden (bei ausgeschaltetem Computer)<br>(i) ANMERKUNG: Mit der<br>Dell Power Manager Anwendung<br>können Sie die Ladezeit, die Dauer,<br>die Start- und Endzeit und weitere<br>Aspekte steuern. Weitere<br>Informationen zu<br>Dell Power Manager finden Sie unter<br><i>Me and My Dell</i> auf https://<br>www.dell.com/. | 4 Stunden (bei ausgeschaltetem Computer)<br>() ANMERKUNG: Mit der<br>Dell Power Manager Anwendung<br>können Sie die Ladezeit, die Dauer,<br>die Start- und Endzeit und weitere<br>Aspekte steuern. Weitere<br>Informationen zu<br>Dell Power Manager finden Sie<br>unter <i>Me and My Dell</i> auf https://<br>www.dell.com/. |
| Lebensdaue   | er (ca.)     | 300 Entlade-/Ladezyklen                                                                                                    | 300 Entlade-/Ladezyklen                                                                                                    |
| Knopfzellen  | batterie     | CR-2032                                                                                                    | CR-2032                                                                                                    |
| Betriebsdau  | ier          | Hängt von den vorherrschenden<br>Betriebsbedingungen ab und kann unter<br>gewissen verbrauchsintensiven Bedingungen<br>erheblich kürzer sein.                                                                                                    | Hängt von den vorherrschenden<br>Betriebsbedingungen ab und kann unter<br>gewissen verbrauchsintensiven<br>Bedingungen erheblich kürzer sein.                                                                                                    |

## Anzeige

### Tabelle 18. Anzeige – technische Daten

| Beschreibung                  |           | Werte                                                                                                    |  |
|-------------------------------|-----------|----------------------------------------------------------------------------------------------------|--|
| Тур                           |           | Full High Definition (FHD)                                                                                     |  |
| Panel-Technologie             |           | Großer Betrachtungswinkel (WVA)                                                                                |  |
| Luminanz (Standard)           |           | <ul> <li>220 cd/qm</li> <li>300 cd/qm bei 60 Hz (optional)</li> <li>300 cd/qm bei 144 Hz (optional)</li> </ul> |  |
| Abmessungen (aktiver Bereich) |           |                                                                                                    |  |
|                               | Höhe      | 193,59 mm (7,62 Zoll)                                                                                          |  |
|                               | Breite    | 344,16 mm (13,55 Zoll)                                                                                         |  |
|                               | Diagonale | 394,87 mm (15,55 Zoll)                                                                                         |  |
| Native Auflösung              |           | 1920 × 1080                                                                                                    |  |
| Megapixel                     |           | 2,07                                                                                                    |  |
| Pixel pro Zoll (PPI)          |           | 141                                                                                                    |  |
| Kontrastverhältnis (minimal)  |           | 600:1                                                                                                    |  |

| Beschreibung                    | Werte                                                                                                    |  |
|---------------------------------|----------------------------------------------------------------------------------------------------|--|
| Reaktionszeit (max.)            | <ul> <li>220 cd/qm bei 60 Hz: 25 ms</li> <li>300 cd/qm bei 60 Hz (optional): 25 ms</li> <li>300 cd/qm bei 144 Hz (optional): 9 ms</li> </ul>  |  |
| Bildwiederholfrequenz           | <ul><li>60 Hz</li><li>144 Hz (optional)</li></ul>                                                                                             |  |
| Horizontaler Betrachtungswinkel | +/- 85 Grad                                                                                                    |  |
| Vertikaler Betrachtungswinkel   | +/- 85 Grad                                                                                                    |  |
| Bildpunktgröße                  | 0,179 mm                                                                                                    |  |
| Leistungsaufnahme (maximal)     | <ul> <li>220 cd/qm bei 60 Hz: 4,2 W</li> <li>300 cd/qm bei 60 Hz (optional): 6,2 W</li> <li>300 cd/qm bei 144 Hz (optional): 7,8 W</li> </ul> |  |
| Blendfrei bzw. Hochglanz-Design | Blendfrei                                                                                                    |  |
| Touch-Optionen                  | Nicht unterstützt                                                                                                    |  |

## Fingerabdruckleser (optional)

### Tabelle 19. Daten zum Fingerabdrucklesegerät

| Beschreibung      | Werte                                     |
|-------------------|-------------------------------------------|
| Sensortechnologie | Kapazitiv                                 |
| Sensorauflösung   | 500 DPI                                   |
| Sensorbereich     | 5,50 mm x 4,50 mm (0,22 Zoll x 0,18 Zoll) |
| Sensorpixelgröße  | 108 Pixel x 88 Pixel                      |

## Video

### Tabelle 20. Technische Daten zu separaten Grafikkarten

### Separate Grafikkarte

| Controller                       | Unterstützung für externe Anzeigen                            | Speichergröße | Speichertyp |
|----------------------------------|---------------------------------------------------------------|---------------|-------------|
| NVIDIA GeForce RTX 2060          | <ul><li>HDMI 2.0b-Port</li><li>Mini DisplayPort 1.4</li></ul> | 6 GB          | GDDR6       |
| NVIDIA GeForce RTX 2070<br>Max-Q | <ul><li>HDMI 2.0b-Port</li><li>Mini DisplayPort 1.4</li></ul> | 8 GB          | GDDR6       |
| NVIDIA GeForce GTX 1660 Ti       | <ul><li>HDMI 2.0b-Port</li><li>Mini DisplayPort 1.4</li></ul> | 6 GB          | GDDR6       |
| NVIDIA GeForce GTX 1050 Ti       | HDMI 2.0b-Port                                                | 4 GB          | GDDR5       |
| NVIDIA GeForce GTX 1650          | HDMI 2.0b-Port                                                | 4 GB          | GDDR5       |

#### Tabelle 21. Integrierte Grafikkarte - Technische Daten

### Integrierte Grafikkarte

| Controller                | Unterstützung für externe Anzeigen | Speichergröße                         | Prozessor                             |
|---------------------------|------------------------------------|---------------------------------------|---------------------------------------|
| Intel UHD-Grafikkarte 630 | Ein DisplayPort und ein HDMI-Port  | Gemeinsam genutzter<br>Systemspeicher | Intel Core i5/i7 der 8.<br>Generation |

### Computerumgebung

Luftverschmutzungsklasse: G1 gemäß ISA-S71.04-1985

### Tabelle 22. Computerumgebung

|                                     | Betrieb                                         | Bei Lagerung                                     |
|-------------------------------------|-------------------------------------------------|--------------------------------------------------|
| Temperaturbereich                   | 0 °C bis 35 °C (32 °F bis 95 °F)                | -40 °C bis 65 °C (-40°F bis 149°F)               |
| Relative Luftfeuchtigkeit (maximal) | 10 % bis 90 % (nicht-kondensierend)             | 0 % bis 95 % (nicht-kondensierend)               |
| Vibration (maximal)*                | 0,66 G Effektivbeschleunigung (GRMS)            | 1,30 g Effektivbeschleunigung (GRMS)             |
| Stoß (maximal)                      | 110 g†                                          | 160 g‡                                           |
| Höhe über NN (maximal)              | -15,2 m bis 3.048 m (-50 Fuß bis 10.000<br>Fuß) | –15,2 m bis 10.668 m (–50 Fuß bis<br>35.000 Fuß) |

\* Gemessen über ein Vibrationsspektrum, das eine Benutzerumgebung simuliert.

† Gemessen bei in Betrieb befindlicher Festplatte mit einem 2-ms-Halbsinus-Impuls.

‡ Gemessen mit einem 2-ms-Halbsinus-Impuls mit Festplatte in Ruheposition.

## **Tastenkombinationen**

### (i) ANMERKUNG: Die Tastaturzeichen können je nach Tastatursprachkonfiguration variieren. Die in Tastenkombinationen verwendeten Tasten bleiben in allen Sprachkonfigurationen gleich.

Auf einigen Tasten Ihrer Tastatur befinden sich zwei Symbole. Diese Tasten können zum Eintippen von Sonderzeichen oder zum Ausführen von Sekundärfunktionen verwendet werden. Das Symbol auf dem unteren Teil der Taste gibt das Zeichen an, das eingegeben wird, wenn die Taste gedrückt wird. Wenn Sie Umschalt und die Taste drücken, wird das Symbol ausgegeben, das im oberen Bereich der Taste angegeben ist. Wenn Sie beispielsweise **2**, wird 2 eingegeben. Wenn Sie **Umschalt + 2 drücken**, wird @ eingegeben.

Die Tasten F1 bis F12 im oberen Bereich der Tastatur sind Funktionstasten für Multi-Media-Steuerung, wie durch das Symbol im unteren Bereich der Taste angegeben. Drücken Sie die Funktionstaste zum Aufrufen der durch das Symbol dargestellten Aufgabe. Zum Beispiel wird durch Drücken der Taste F1 der Ton stummgeschaltet (weitere Informationen finden Sie in der Tabelle unten).

Wenn die Funktionstasten F1 bis F12 jedoch für bestimmte Softwareanwendungen benötigt werden, kann die Multi-Media-Funktion durch Drücken von **Fn** + **Esc** deaktiviert werden. Anschließend kann die Multi-Media-Steuerung durch Drücken von **Fn** und der entsprechenden Funktionstaste aufgerufen werden. Der Ton kann zum Beispiel durch Drücken von **Fn** + **F1** stummgeschaltet werden.

() ANMERKUNG: Sie können auch die primäre Funktionsweise der Funktionstasten (F1–F12) durch Änderung der Funktionsweise der Funktionstasten im BIOS-Setup-Programm festlegen.

#### Tabelle 23. Liste der Tastenkombinationen

| Funktionstaste | Neu definierte Taste (für Multi-Media-<br>Steuerung) | Funktionstasten                                         |
|----------------|------------------------------------------------------|---------------------------------------------------------|
| F1<br>«×       | Fn + <sup>F1</sup> ∢×                                | Audio stumm stellen                                     |
| F2 🔹           | Fn + F2                                              | Lautstärke reduzieren                                   |
| F3             | Fn + F3                                              | Lautstärke erhöhen                                      |
| F4             | Fn + <b>F4</b><br>⊮∢                                 | Vorherigen Titel bzw. vorheriges Kapitel<br>wiedergeben |
| F5<br>▶II      | Fn + F5<br>▶II                                       | Wiedergabe/Pause                                        |
| F6             | Fn + F6 →                                            | Nächsten Titel bzw. nächstes Kapitel<br>wiedergeben     |
| F8             | Fn + <sup>F8</sup>                                   | Auf externe Anzeige umschalten                          |
| F9<br>م        | Fn + F9 p                                            | Suchen                                                  |
| F10            | Fn + F10                                             | Tastaturbeleuchtung umschalten (optional)               |
| F11<br>*       | Fn + F11 *                                           | Helligkeit reduzieren                                   |
| F12            | Fn + F12                                             | Helligkeit erhöhen                                      |

Die Taste **Fn** kann auch mit bestimmten anderen Tasten auf der Tastatur verwendet werden, um andere sekundäre Funktionen auszuführen.

### Tabelle 24. Liste der Tastenkombinationen

| Funktionstaste | Funktionstasten           |
|----------------|---------------------------|
| Fn + PrtScr    | Wireless ein-/ausschalten |

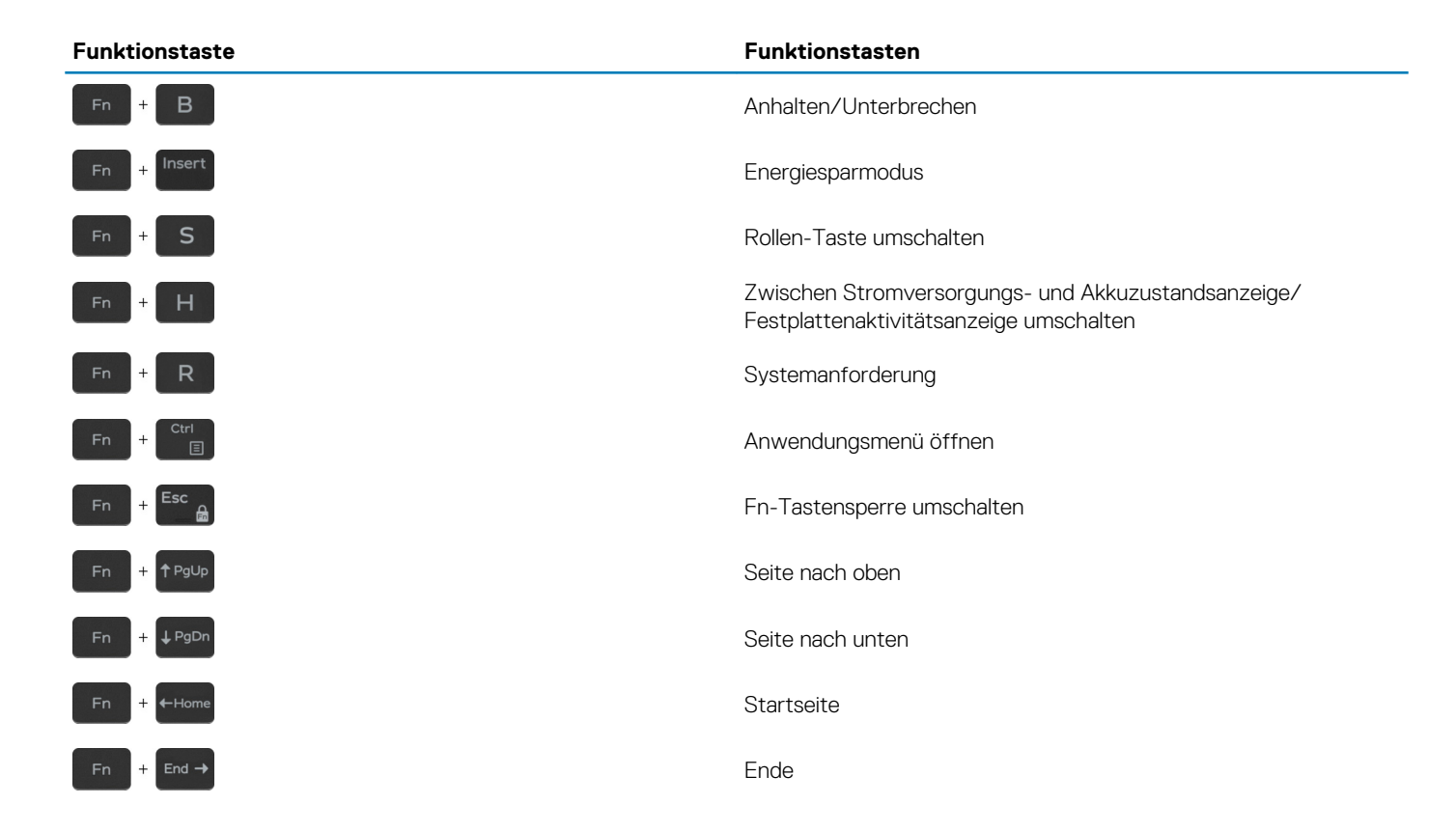

# Erhalten von Hilfe und Kontaktaufnahme mit Dell

## Selbsthilfe-Ressourcen

Mithilfe dieser Selbsthilfe-Ressourcen erhalten Sie Informationen und Hilfe zu Dell-Produkten:

#### Tabelle 25. Selbsthilfe-Ressourcen

### Selbsthilfe-Ressourcen

Informationen zu Produkten und Dienstleistungen von Dell

Mein Dell

Tipps

Support kontaktieren

Onlinehilfe für Betriebssystem

Informationen zur Behebung von Störungen, Benutzerhandbücher, Installationsanweisungen, technische Daten, Blogs für technische Hilfe, Treiber, Software-Updates usw.

Dell Knowledge-Base-Artikel zu zahlreichen Computerthemen.

Folgende Informationen zu Ihrem Produkt:

- · Technische Daten des Produkts
- · Betriebssystem
- · Einrichten und Verwenden des Produkts
- · Datensicherung
- · Fehlerbehebung und Diagnose
- Zurücksetzen auf Werkseinstellungen und Systemwiederherstellung
- · BIOS-Informationen

#### Ort der Ressource

www.dell.com

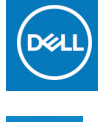

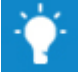

Geben Sie in der Windows-Suche Contact Support ein und drücken Sie die Eingabetaste.

www.dell.com/support/windows

www.dell.com/support/linux

www.dell.com/support

- 1. Rufen Sie die Website www.dell.com/support auf.
- 2. Geben Sie ein Thema oder ein Stichwort in das Feld Suche ein.
- 3. Klicken Sie auf Suche, um die zugehörigen Artikel abzurufen.

Siehe Me and My Dell unter www.dell.com/support/manuals.

Um den für Ihr Produkt relevanten Abschnitt *Me and My Dell* zu finden, müssen Sie Ihr Produkt wie folgt bestimmen:

- · Wählen Sie Produkt erkennen.
- Wählen Sie Ihr Produkt im Drop-Down-Menü unter **Produkte** anzeigen
- Geben Sie die Service-Tag-Nummer oder Produkt-ID in der Suchleiste ein.

### Kontaktaufnahme mit Dell

Informationen zur Kontaktaufnahme mit Dell für den Verkauf, den technischen Support und den Kundendienst erhalten Sie unter www.dell.com/contactdell.

(i) ANMERKUNG: Die Verfügbarkeit ist je nach Land/Region und Produkt unterschiedlich und bestimmte Services sind in Ihrem Land/Ihrer Region eventuell nicht verfügbar.

(i) ANMERKUNG: Wenn Sie nicht über eine aktive Internetverbindung verfügen, können Sie Kontaktinformationen auch auf Ihrer Auftragsbestätigung, dem Lieferschein, der Rechnung oder im Dell-Produktkatalog finden.